| (î. | ITSguest 1<br>Åbent                                                       | 1) Åbn din WIFI netværkvælger og find det trådløse netværk ITSguest |
|-----|---------------------------------------------------------------------------|---------------------------------------------------------------------|
|     | De oplysninger, du sender via dette netværk,<br>kan muligvis ses af andre |                                                                     |
|     | Opret forbindelse automatisk                                              |                                                                     |
|     | 2 Opret forbindelse                                                       | 2) Tryk på Opret forbindelse                                        |
| 8   | UFO Net                                                                   |                                                                     |

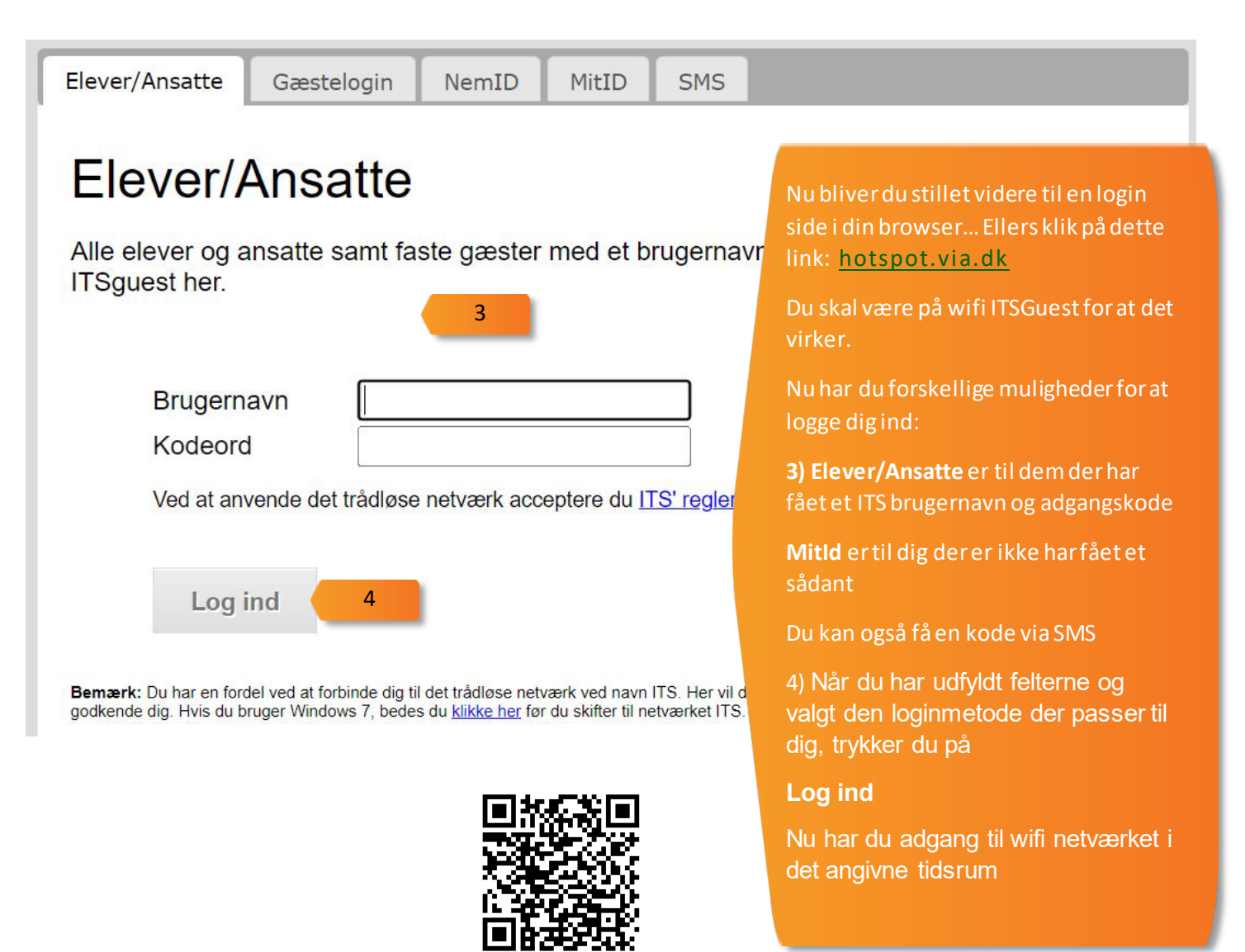

©sosu-hjaelp.dk